## Tutorial zur Erklärung und Nutzung des Programms "iMotions"

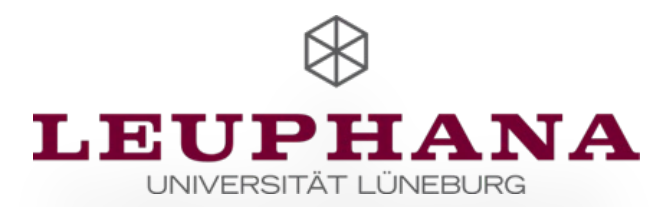

#### Gliederung

| 1) Einführung und grundlegende Einstellungen |
|----------------------------------------------|
| 2) Kameraeinstellungen                       |
| 3) Affectiva                                 |
| 4) Weitere Settings                          |
| 5) Aufnahmebedingungen                       |
| 6) Erstellen einer Studie                    |
| 7) Stimuli hinzufügen                        |
| 8) Neue:n Teilnehmer:in hinzufügen           |
| 9) Output                                    |
| 10) Post-Processing                          |
| 11) Datenanalyse                             |
| 12) Segmentation                             |
| 13) Signal Processing                        |
| 14) Daten exportieren                        |
| 15) Annotationen                             |

- iMotions hat eine dynamische Software-Interface
- Grundlegende Bildschirmaufteilung:
  - Alle Studien die man geplant oder bereits erhoben hat, findet man auf der linken Seite des Bildschirms

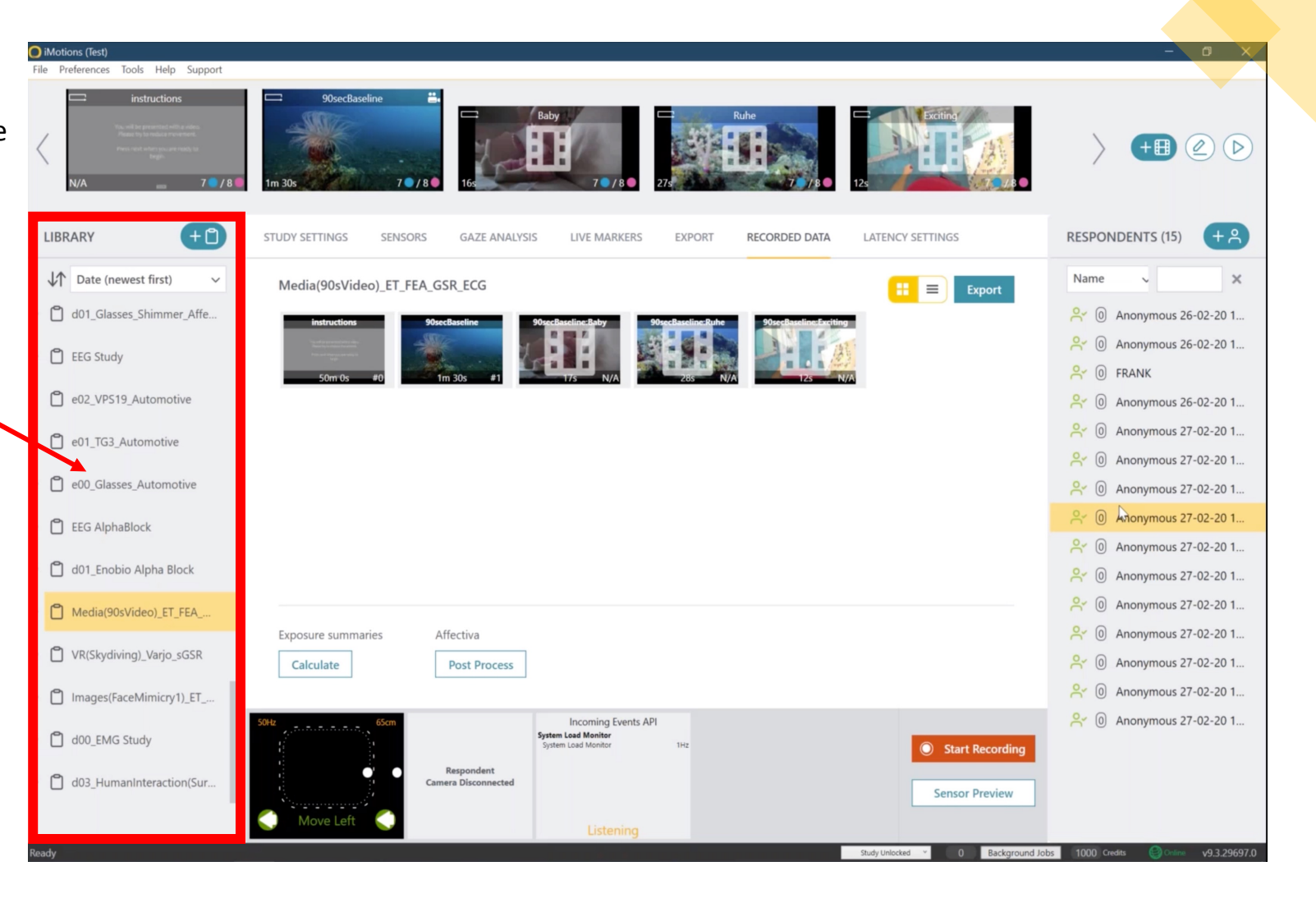

- IMotions hat eine dynamische Software-Interface
- Grundlegende Bildschirmaufteilung:
  - Alle Studien die man geplant oder bereits erhoben hat, findet man auf der linken Seite des Bildschirms
  - Obere Zeile des Bildschirms zeigt die Stimuli, welchen den Versuchspersonen (VP) gezeigt werden

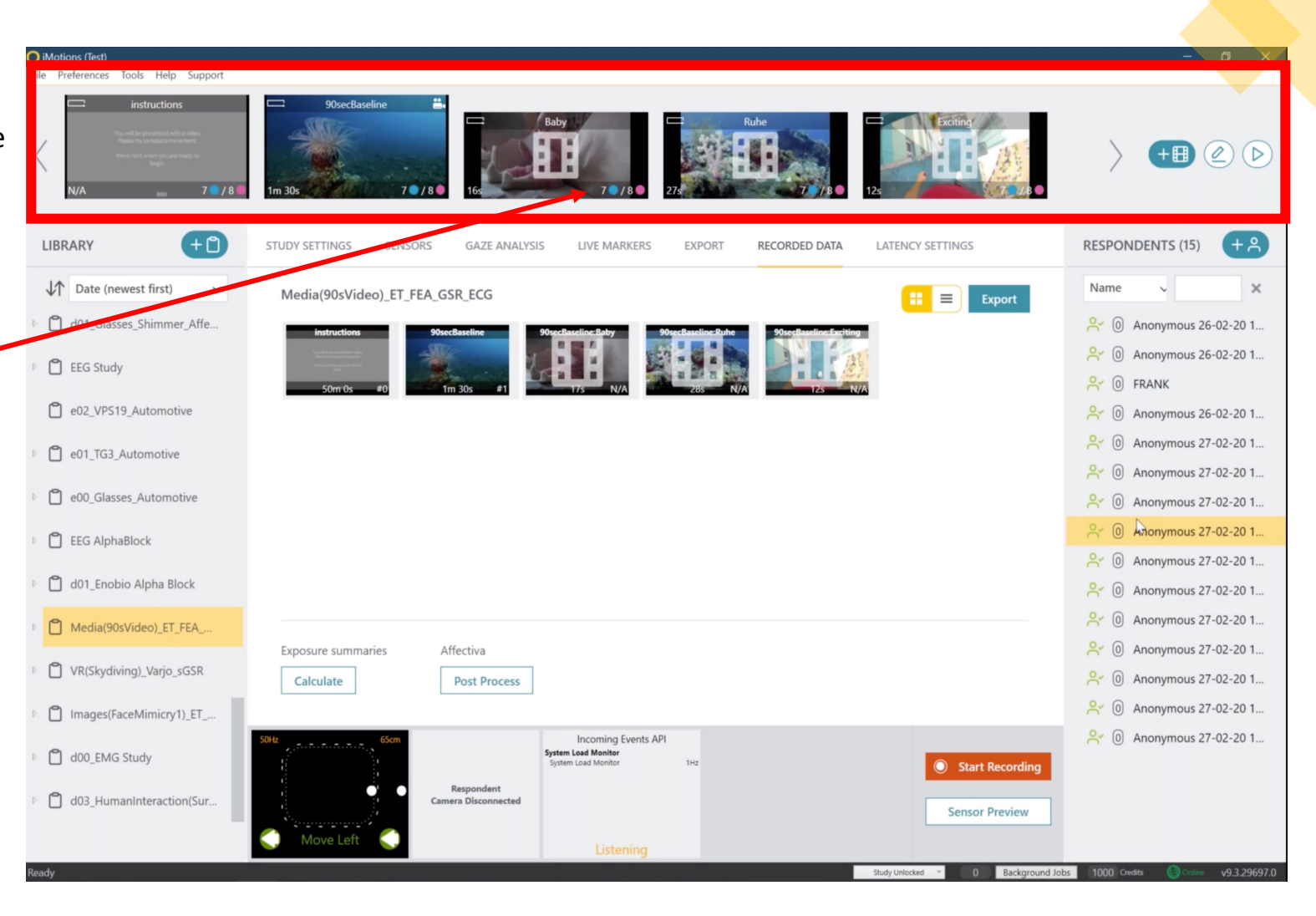

- IMotions hat eine dynamische Software-Interface
- Grundlegende Bildschirmaufteilung:
  - Alle Studien die man geplant oder bereits erhoben hat, findet man auf der linken Seite des Bildschirms
  - Obere Zeile des Bildschirms zeigt die Stimuli, welchen den Versuchspersonen (VP) gezeigt werden
  - Auf der rechten Bildschirmspalte unter "Respondents" findet man die einzelnen VP und kann auf deren entsprechende Datensätze zugreifen
    - Wenn das Icon neben der Bezeichnung der VP grün erscheint, bedeutet das, dass bereits aktiv Daten erhoben wurden

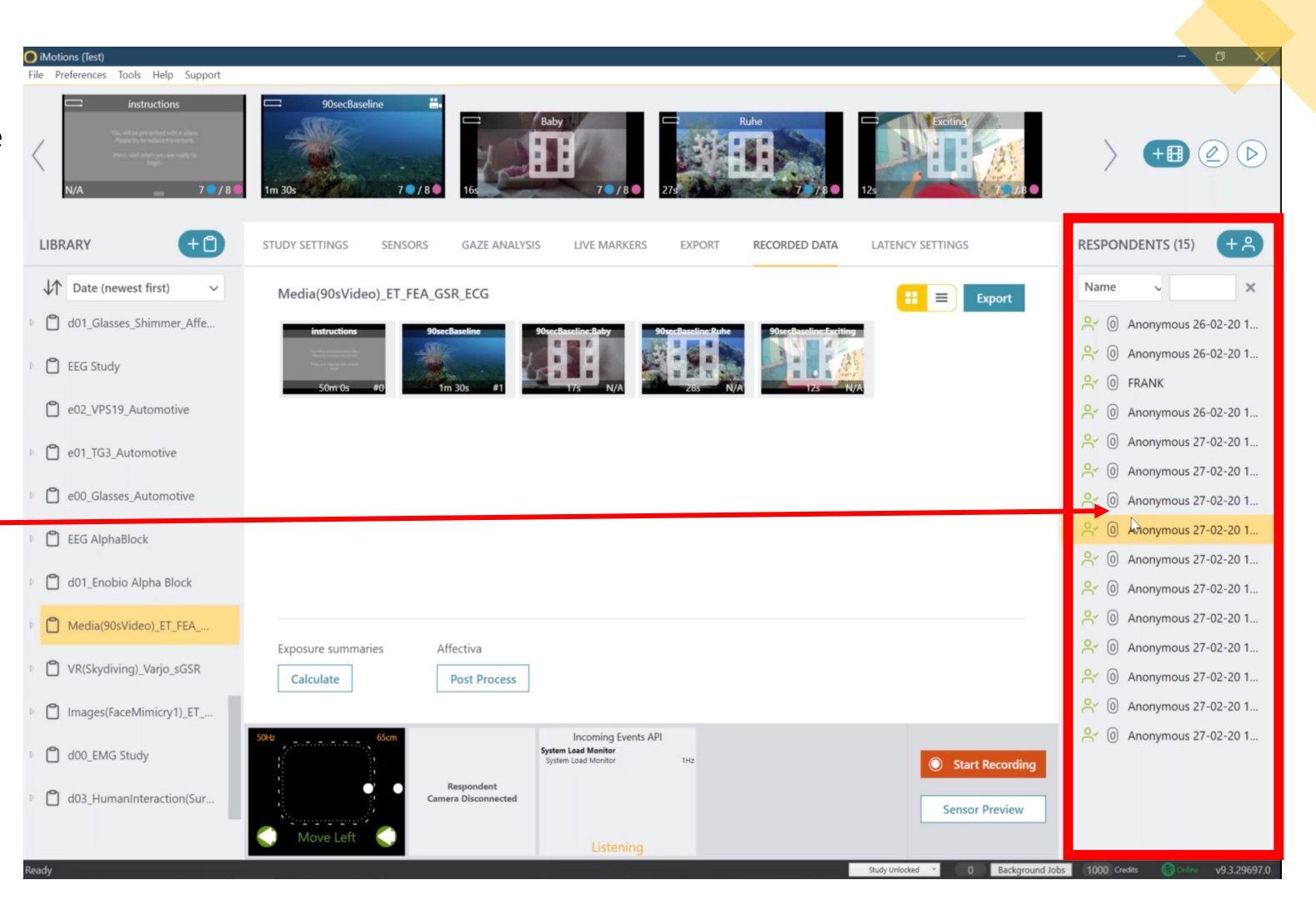

- IMotions hat eine dynamische Software-Interface
- Grundlegende Bildschirmaufteilung:
  - Alle Studien die man geplant oder bereits erhoben hat, findet man auf der linken Seite des Bildschirms
  - Obere Zeile des Bildschirms zeigt die Stimuli, welchen den Versuchspersonen (VP) gezeigt werden
  - Auf der rechten Bildschirmspalte unter "Respondents" findet man die einzelnen VP und kann auf deren entsprechende Datensätze zugreifen
    - Wenn das Icon neben der Bezeichnung der VP grün erscheint, bedeutet das, dass bereits aktiv Daten erhoben wurden
  - Untere Zeile des Bildschirms zeigt das sogenannte "Sensor Tab", welches die einzelnen Sensoren aufzeigt, die in der ausgewählten Studie verwendet werden

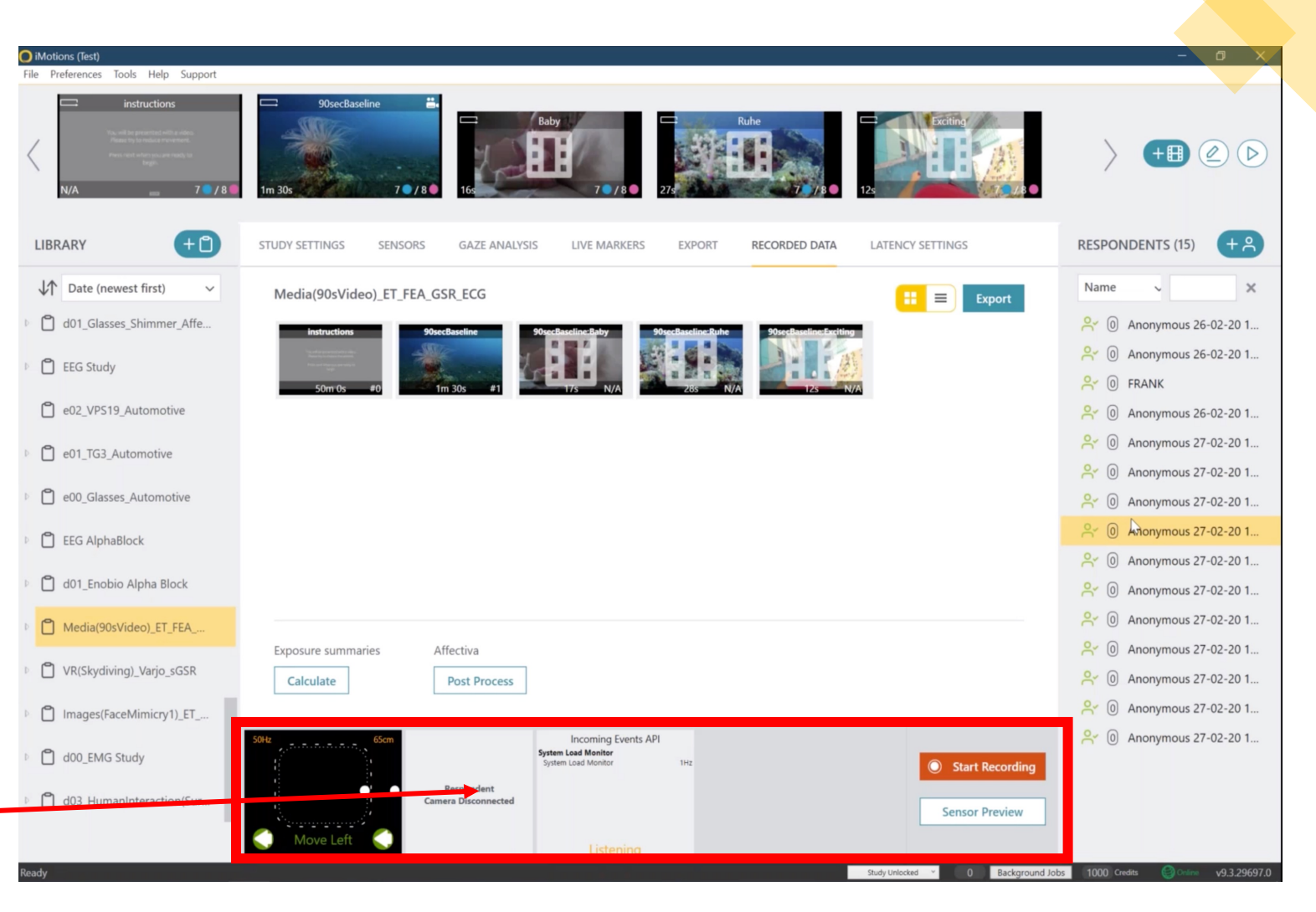

- Bearbeiten der aufnehmenden Kamera:
  - Klick "Preferences" in der oberen linken Ecke des Bildschirms
  - Klick "Global Setting" um auf den Globalen Konfigurationsdialog Zugriff zu erlangen
  - Klick "Video" Tab in den Reitern

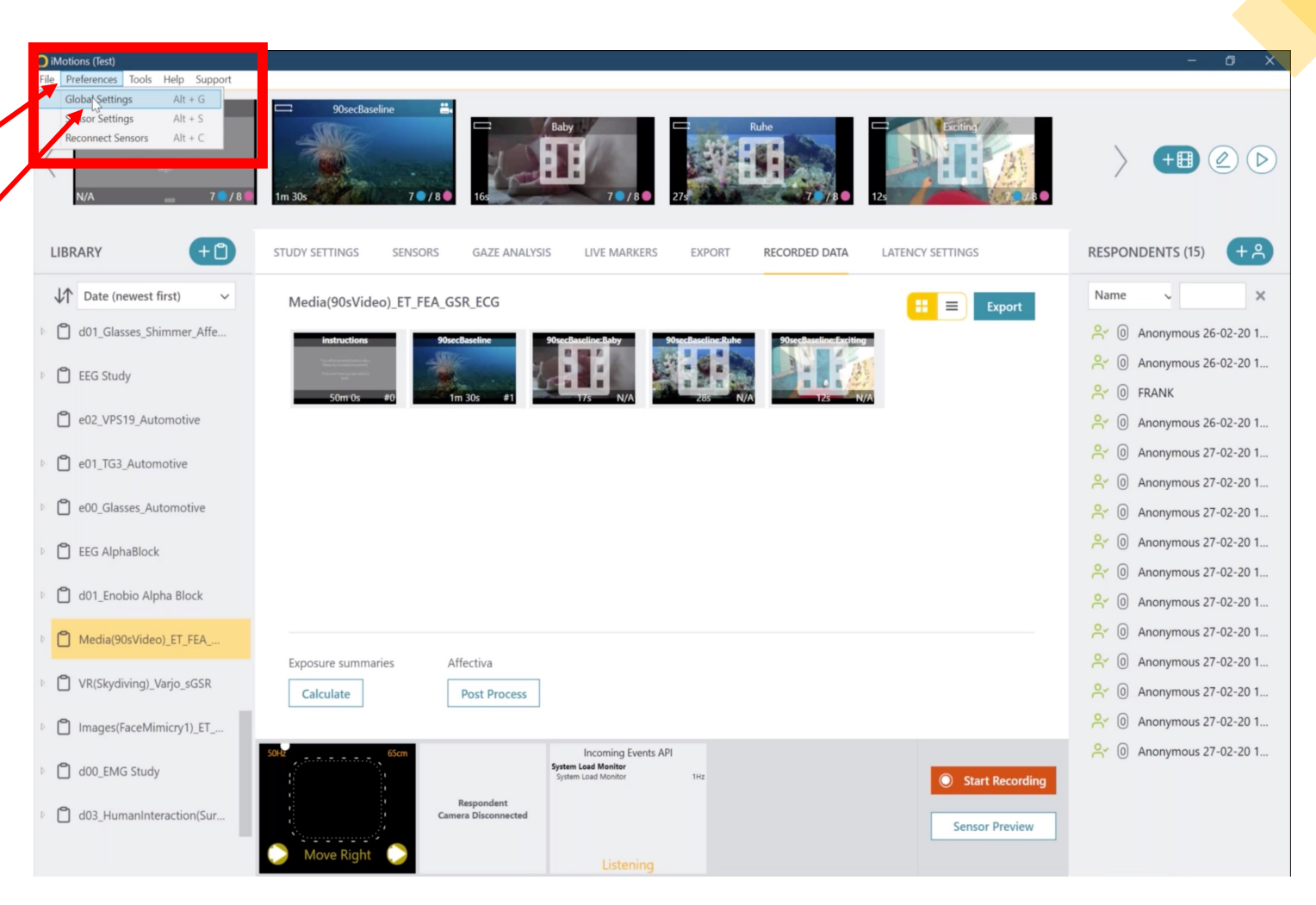

- Bearbeiten der aufnehmenden Kamera:
  - Klick "Video" Tab in den Reitern
- Zusätzlich zur VP-Kamera kann eine Umwelt-Kamera (Environment Camera) angeschlossen und eine Tonaufnahme aktiviert werden

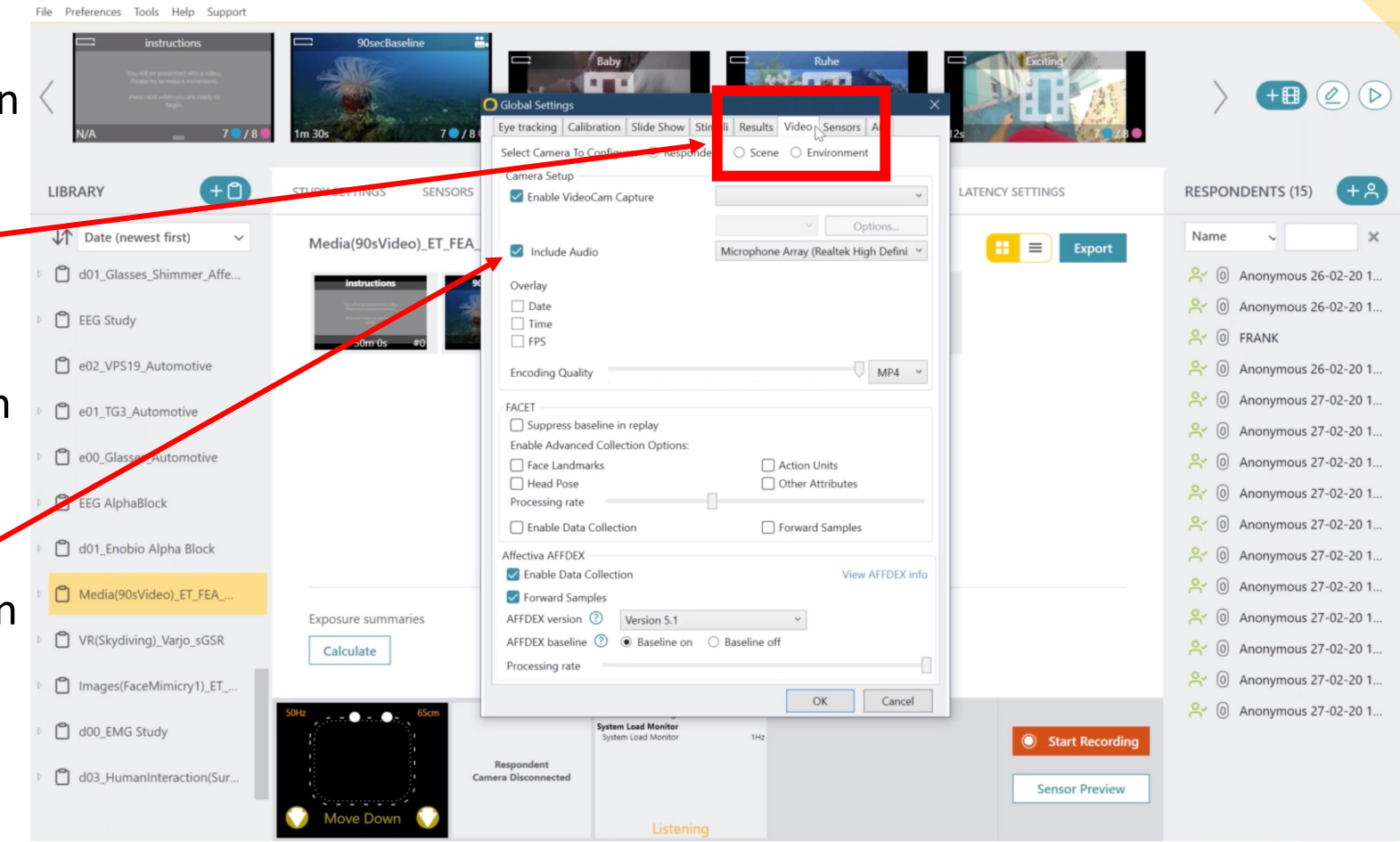

- Möglichkeit, bis zu drei Kameras auszuwählen
  - "Respondent" (VP-Bildschirmkamera)
  - "Scene"
  - "Environment"

|   | 🖸 iMo<br>File | tions (Test)<br>Preferences Tools Help Support |                                                                                                    | - 0 X                               |
|---|---------------|------------------------------------------------|----------------------------------------------------------------------------------------------------|-------------------------------------|
| S | <             | instructions                                   | 90secBaseline<br>1 m 30s<br>7 0 / 6<br>Select Camera To Configure: © Respondent © Scene © Environment<br>- Camera Setup<br>STUDY SETTINGS<br>SENSORS |                                     |
|   | J             | Date (newest first)                            | V Options                                                                                                    | Name                                |
|   | e e           | d01 Glasses Shimmer Affe                       | Media(90sVideo)_ET_FEA_ Include Audio Microphone Array (Realtek High Defini V                                                                        | <b>O</b> X (0) Anonymous 36 02 20 1 |
|   |               | J dot_Glasses_Shimmer_Alle                     | Instructions 90 Overlay                                                                                                    | Anonymous 26-02-20 1                |
|   | Ē             | EEG Study                                      |                                                                                                    | Shohymous 20-02-20 h                |
|   | C             | e02_VPS19_Automotive                           | Sum us au                                                                                                    | ♂ (i) Anonymous 26-02-20 1          |
|   |               |                                                |                                                                                                    | 8 (i) Anonymous 27-02-20 1          |
|   | Þ             | e01_TG3_Automotive                             | Suppress baseline in replay                                                                                                    |                                     |
|   | Ē             | e00_Glasses_Automotive                         | Enable Advanced Collection Options:                                                                                                    |                                     |
|   | P             | EEG AlphaBlock                                 | Head Pose Other Attributes Processing rate                                                                                                    | 🐣 💿 Anonymous 27-02-20 1            |
|   |               | J LEO Alphablock                               | Enable Data Collection     Forward Samples                                                                                                    | Anonymous 27-02-20 1                |
|   | Þ             | d01_Enobio Alpha Block                         | Affectiva AFFDEX                                                                                                    | Anonymous 27-02-20 1                |
|   |               | Media(90sVideo)_ET_FEA                         | Enable Data Collection     View AFFDEX into     Forward Samples                                                                                      |                                     |
|   |               |                                                | Exposure summaries AFFDEX version ⑦ Version 5.1 *                                                                                                    |                                     |
|   | Þ             | VR(Skydiving)_Varjo_sGSR                       | Calculate AFFDEX baseline ⑦                                                                                                    |                                     |
|   | ľ             | ] Images(FaceMimicry1)_ET                      |                                                                                                    |                                     |
|   | P             | d00_EMG Study                                  | 50Hz 65cm System Lead Monitor                                                                                                    |                                     |
|   | _             |                                                | Respondent                                                                                                    |                                     |
|   |               | d03_HumanInteraction(Sur                       | Camera Disconnected Sensor Preview                                                                                                    |                                     |
|   |               |                                                | Move Down 🕡 Listening                                                                                                    |                                     |

- Weitere Kameraeinstellungen:
  - Wenn VP nah am Bildschirm, reicht eine relativ niedrige Bildauflösung
  - Sollen die VP weiter entfernt vom Bildschirm sitzen, ist eine höhere Auflösung empfehlenswert, da diese für den Affectiva AFFDEX benötigt wird
  - Empfehlung: Encoding Quality auf Maximum zu erhöhen
  - **Empfehlung**: MP4-Format (erleichterte Kompatibilität mit anderen Geräten und Programmen)
  - Affectiva AFFDEX aktivieren, um die Datenerhebung zu ermöglichen
  - Optional: möglich, "Forward samples" zu aktivieren, allerdings nicht zwingend nötig, solange die Datenerhebung passiv verläuft, da iMotions die Daten automatisch im Programm speichert

| O iMotions (Test)<br>File Preferences Tools Help Support                                                                                           |                         |                                                                                                    |                                                                                                    |
|----------------------------------------------------------------------------------------------------|-------------------------|----------------------------------------------------------------------------------------------------|----------------------------------------------------------------------------------------------------|
| instructions  To vite a promote allog and/or  Provide and any experiments  Provide and any experiments  Provide and any experiments  N/A 7 0 / 8 0 | 90secBaseline #         | Baby     Ruhe       Global Settings     X       Eye tracking Calibration Slide Show Stimuli Results Video Sensors API       Select Camera To Configure:                                                                                                    | ⟩ € ⊘ ⊘                                                                                                    |
| LIBRARY +                                                                                                    | STUDY SETTINGS SENSORS  | Camera Setup     LATENCY SETTINGS                                                                                                    | RESPONDENTS (15) + 음                                                                                                    |
| ↓     Date (newest first)     ✓       ↓     □     d01_Glasses_Shimmer_Affe       ↓     □     EEG Study                                             | Media(90sVideo)_ET_FEA_ | Options_      Options_      Microphone Array (Realtek High Defini       Defini       Time      FS                                                                                                    | Name         ×           ♀         0         Anonymous 26-02-20 1           ♀         0         Anonymous 26-02-20 1           ♀         0         Anonymous 26-02-20 1           ♀         0         FRANK |
| e02_VPS19_Automotive                                                                                                    |                         | Encoding Quality MP4 V                                                                                                    |                                                                                                    |
| P e01 TG3 Automotive                                                                                                    |                         | FALET                                                                                                    |                                                                                                    |
| e00_Glasses_Automotive                                                                                                    |                         | Suppress baseline in replay Enable Advanced Collection Options:  Face Landmarks Control Units Control Units Contr | <ul> <li>Anonymous 27-02-20 1</li> <li>Anonymous 27-02-20 1</li> <li>Anonymous 27-02-20 1</li> </ul>                                                                                                    |
| EEG AlphaBlock                                                                                                    |                         | Processing rate                                                                                                    | <ul> <li>O Anonymous 27-02-20 1</li> <li>O Anonymous 27 02-20 1</li> </ul>                                                                                                    |
| d01_Enobio Alpha Block                                                                                                    |                         | Enable Data Collection     Forward Samples  Affectiva AFFDEX      Enable Data Collection     View AFFDEX info                                                                                                    | <ul> <li>○ Anonymous 27-02-20 1</li> <li>○ Anonymous 27-02-20 1</li> </ul>                                                                                                    |
| Media(90sVideo)_ET_FEA                                                                                                    |                         | Sorvard Samples                                                                                                    | <ul> <li>Anonymous 27-02-20 1</li> <li>Anonymous 27 02 20 1</li> </ul>                                                                                                    |
| VR(Skydiving)_Varjo_sGSR                                                                                                    | Calculate               | AFFDEX baseline () Version 5.1 Version 5.1                                                                                                    | <ul> <li>Anonymous 27-02-20 1</li> <li>Anonymous 27-02-20 1</li> </ul>                                                                                                    |
| Images(FaceMimicry1)_ET                                                                                                    |                         | Processing rate                                                                                                    | 8 (i) Anonymous 27-02-20 1                                                                                                    |
| d00_EMG Study                                                                                                    | 50Hz 65cm               | OK Cancel System Load Monitor System Load Monitor Hz Respondent                                                                                                    |                                                                                                    |
| d03_HumanInteraction(Sur                                                                                                    | Ca                      | Listening                                                                                                    |                                                                                                    |

### 3) Affectiva

#### Affectiva

- Unterschiedliche Versionen von Affectiva AFFDEX wählbar
  - Neuste Version: V 5.1 hat erweiterte Optionen
    - Möglichkeit, eine Baseline zu aktivieren und zu deaktivieren
      - Deaktivierte Baseline: Daten können im Verhältnis zum Datenset betrachtet werden und eine Sequenz der Gesichtsausdrücke kann kreiiert werden, was ermöglicht, jedes einzelne Frame unabhängig zu analysieren
      - Aktivierte Baseline: Individuelle Differenzen können in der Analyse ausgeglichen werden
      - --> Aktivierung der Baseline kann problemlos im Post-Processing hinzugefügt werden
- Verarbeitungsrate kann entsprechend der individuellen Gerätekapazität angepasst werden
  - Anpassung kann bei Bedarf im Post-Processing vorgenommen werden
    - i.e. Niedrige Verarbeitungsrate bei der Datenerhebung um die Systemresourcen weniger auszulasten und Verarbeitungsrate dann im Post-Processing erhöhen, um eine bessere Auflösung zu bekommen

|                    | O IMotions (Test)<br>File Preferences Tools Help Support                                                                                                    |                                                                                                    |                                                                                             |
|--------------------|----------------------------------------------------------------------------------------------------|----------------------------------------------------------------------------------------------------|---------------------------------------------------------------------------------------------|
|                    | instructions<br>View of the personnel of organization<br>View of the personnel of organization<br>View of the personnel of the personnel of the pers | Baby       Ruhe         Global Settings       X         Eye tracking Calibration Slide Show Stimuli Results Video Sensors API         Select Camera To Configure:       Respondent | 〉 ♥♥ ⊘ ▷                                                                                    |
|                    | LIBRARY +D STUDY SETTINGS SENSORS                                                                                                    | Camera Setup Camera Setup LATENCY SETTINGS                                                                                                    | RESPONDENTS (15)                                                                            |
| 'n                 | Date (newest first) Media(90sVideo)_ET_FEA_                                                                                                    | Options      Options      Include Audio     Microphone Array (Realtek High Defini *                                                                                                | Name         ✓         ×           ♀<         0         Anonymous 26-02-20 1                |
| ,                  | EEG Study                                                                                                    | Date Time FPS                                                                                                    | <ul> <li>२</li> <li>⑧ Anonymous 26-02-20 1</li> <li>○ FRANK</li> </ul>                      |
|                    | e02_VPS19_Automotive                                                                                                    | Encoding Quality MP4 ~                                                                                                    | 우 (0) Anonymous 26-02-20 1<br>우 (0) Anonymous 27-02-20 1<br>우 (0) Anonymous 27-02-20 1      |
| DS                 | <ul> <li>e00_Glasses_Automotive</li> <li>EEG AlphaBlock</li> </ul>                                                                                                    | Enable Advanced Collection Options:   Face Landmarks  Action Units  Head Pose  Processing rate                                                                                     | २         0         Anonymous 27-02-20 1           २         0         Anonymous 27-02-20 1 |
| _                  | d01_Enobio Alpha Block                                                                                                    | Carlos Collection     Forward Samples  Affective AFFDEX     Set Collection     View AFFDEX info                                                                                    | Anonymous 27-02-20 1           Anonymous 27-02-20 1           Anonymous 27-02-20 1          |
|                    | Media(Sus You BEET FEA      Exposure summaries     VR(Skydiving)_Varjo_sGSR     Calculate                                                                                                    | AFFDEX version ⑦ Version 5.1<br>AFFDEX baseline ⑦ ③ Baseline on ○ Baseline off<br>Procession rate                                                                                  | Anonymous 27-02-20 1           Anonymous 27-02-20 1                                         |
| ;er<br>st-<br>g zu |                                                                                                    | OK Cancel                                                                                                    | Anonymous 27-02-20 1           O         Anonymous 27-02-20 1                               |
|                    | d03_HumanInteraction(Sur     Move Down                                                                                                    | Respondent mera Disconnected Sensor Preview                                                                                                    |                                                                                             |

4) Weitere Settings

#### Weitere Settings

 Reiter "Slide Show": Bestimmen, auf welchem Bildschirm die VP die Stimuli sieht, falls mehr als ein Bildschirm angeschlossen

![](_page_15_Picture_2.jpeg)

#### Weitere Settings

- Reiter: "Stimuli": Web-Stimuli einbinden, in dem man den gewünschten Broswer zur Stimuli-Generation auswählt
  - Default: Microsoft Edge, aber jeder andere installierte Browser kann ausgewählt werden
- Capture Rate: Empfehlung, auf 30 zu erhöhen. (Default: 5)
  - Höhere rate erlaubt flüssigere Aufnahme des Bildschirms, was besonders für dynamische Stimuli wie Websites, Videospiele oder ähnliches relevant ist
    - Nur relevant f
      ür dynamische Stimuli, statische Stimuli (e.g. Bilder) werden von iMotions in der Auflösung des Quellmaterials gespeichert
- Alle weiteren Einstellungen unverändert lassen
- Klick "Ok" um Einstellungen zu speichern und VP-Video zu aktivieren, welches am unteren Bildschirmrand gezeigt wird (Doppelklick zum Vergrößern)

![](_page_16_Picture_8.jpeg)

#### Weitere Settings

 Klicke "Ok" um Einstellungen zu speichern und VP-Video zu aktivieren, welches am unteren Bildschirmrand gezeigt wird (Doppelklick zum Vergrößern)

![](_page_17_Picture_2.jpeg)

## 5) Aufnahmebedingungen

#### Aufnahmebedingungen

- Wenn Gesicht (teilweise) bedeckt: Keine Gesichtsanalyse möglich
  - Bitte sicherstellen, dass das gesamte Gesicht die gesamte Zeit über gut sichtbar ist!
- Gegenlicht, Dunkelheit und starke Schatten im Gesicht optimalerweise verhindern, da Affectiva zwar damit arbeiten kann, es aber für die Datenaufnahmeund –Analyseakkuratesse nicht ideal ist
- Oben links im VP-Video: Anzeige der generierten Frames pro Sekunde
  - Empfehlung: Im Post-Processing jeden individuellen Frame analysieren
- Affectiva springt immer zum am besten erkennbaren Gesicht und verweilt so lange auf diesem Gesicht, bis es verschwindet
  - Keine Möglichkeit, das in den Live-Aufnahmen zu kontrollieren
  - Im Post-Processing kann allerdings ein bestimmter Bereich zur Gesichtsanalyse angegeben und bearbeitet werden

![](_page_19_Picture_9.jpeg)

## 6) Erstellen einer Studie

#### Erstellen einer Studie

- Zum Erstellen einer neuen Studie: Klick blaues "Plus"-Feld in der oberen linken Ecke der "Library" ("Bibliothek")
  - Im Folgenden: Studie benennen
  - Auflösungs- und Bildschirmeinstellungen in der Regel vom Endgerät übernommen, können aber individuell angepasst werden
  - Reihenfolge der Stimuli: Auswahlmöglichkeiten zwischen Randomisierung, Reihenfolge wie dargestellt oder nach einem spezifischen Plan
- Stimuli-Blöcke dienen der Pseudo-Randomisierung
- Beschreibung: Beliebiges kann hinzugefügt werden
- Zum Speichern: Klick "Next"
  - Anschließend Weiterleitung zum Reiter "Sensors"

![](_page_21_Picture_9.jpeg)

#### Erstellen einer Studie

- Zum Erstellen einer neuen Studie: Klick blaues "Plus"-Feld in der oberen linken Ecke der "Library" ("Bibliothek")
  - Im Folgenden: Studie benennen
  - Auflösungs- und Bildschirmeinstellungen in der Regel vom Endgerät übernommen, können aber individuell angepasst werden
  - Reihenfolge der Stimuli: Auswahlmöglichkeiten zwischen Randomisierung, Reihenfolge wie dargestellt oder nach einem spezifischen Plan
- Stimuli-Blöcke dienen der Pseudo-Randomisierung
- Beschreibung: Beliebiges kann hinzugefügt werden
- Zum Speichern: Klick "Next"
  - Anschließend Weiterleitung zum Reiter "Sensors"

![](_page_22_Picture_9.jpeg)

#### Erstellen einer Studie

- Reiter "Sensors"
  - Optionen, verschiedene Sensoren auszuwählen
- Ausgewählten Sensor anklicken um Studie zur Bibliothek hinzuzufügen

![](_page_23_Picture_4.jpeg)

- Studie auswählen um Stimuli zu bearbeiten
  - Blaues "Plus"-Zeichen in oberer rechter Ecke des Bildschirms zum Hinzufügen von Stimuli: "Add stimuli to study"
    - Es kann aus jeder beliebigen Stimulus-Kategorie gewählt werden
    - 360° Stimuli sind nur für VR-Studien applikabel

![](_page_25_Picture_5.jpeg)

- Hinzufügen von Survey-Slide: kann als Instruktions-, Informationsoder Begrüßungsslide verwendet werden
  - "Drag and Drop"-Funktionen für beliebige Elemente, e.g. Textfelder
  - Farbe und Co in den Survey Settings
  - Jedes erstellte Design kann hier als Schablone für zukünftige Studien gespeichert und wiederverwendet werden: Klick "save as template"

![](_page_26_Picture_5.jpeg)

- Hinzufügen von Stimuli
  - Möglichkeit, einen oder mehrere Stimulus/Stimuli hinzuzufügen oder gesamten Ordner auszuwählen, der Stimuli darstellen soll
  - Gewählte Stimuli erscheinen in der oberen Zeile des Bildschirms
  - Kopieren von Stimuli: Rechtsklick auf Stimulus, Klick "clone" um Stimulus-Kopie an das Ende des Stimulussequenz hinzuzufügen (Reihenfolge kann im Folgenden verändert werden)
  - Stimulus anklicken, um ihn zu bearbeiten

  - "Batch edit stimulus" durch Blauer Stift Icon: Ermöglicht es multiple oder alle Stimuli auszuwählen und als Block zu definieren, um sie so gesammelt bearbeiten, auswählen oder löschen zu können

![](_page_27_Picture_8.jpeg)

- Einstellung "Manual advance" erlaubt es VP die aktuelle Präsentationsfolie manuell weiterzuklicken
  - Nur mit Informations- und Surveyfolien möglich, nicht möglich mit Stimuli (da diese eine festgelegte Anzeigezeit haben)
- Reihenfolge der Stimuli kann per Drag and Drop verändert werden

| ) iMo     | otions (Test)                  |       |                  |         |                        |                         |                       |                      |                     |             |       |        | 0 X        |
|-----------|--------------------------------|-------|------------------|---------|------------------------|-------------------------|-----------------------|----------------------|---------------------|-------------|-------|--------|------------|
| ile       | Preferences Tools Help Support | O Bat | tch Editor       | Pic-1 o | Pic 2                  | Ō                       | Pic-3                 | ġ                    | Pic-4               | <b>.</b>    | o x   |        |            |
| $\langle$ | N/A _ 0•/                      |       |                  | Name    | Exposure (sec)<br>3000 | Manual Advance          | Position Fixed        | Track Mouse          | Record Webcam       | Description |       |        |            |
| LIE       | BRARY +                        |       | ģ                | Pic-1   | 6 I                    |                         | $\checkmark$          |                      |                     |             |       | rs (0) | + <u>^</u> |
| ¥         | ↑ Date (newest first) ∨        |       |                  | Pic-2   | 6                      |                         | $\checkmark$          |                      |                     |             |       |        | ×          |
| C         | Studie Lüneburg                |       |                  | Pic-3   | 6                      |                         | ×                     |                      |                     |             |       |        |            |
|           | St. Pölten Web Images          |       | Rea <sup>®</sup> | Pic-4   | 6                      |                         | $\sim$                |                      |                     |             |       |        |            |
|           | St. Pölten Web Images-1        |       |                  |         |                        |                         |                       |                      |                     |             |       |        |            |
| C         | ) Study 18-05-22 11h16m        |       |                  |         |                        |                         |                       |                      |                     |             |       |        |            |
| Ċ         | <b>)</b> Study 18-05-22 10h46m |       |                  | В       | ocks                   |                         |                       |                      | Runnable Slideshows |             |       |        |            |
| C         | ) Study 16-05-22 13h55m        | Name  | e                |         |                        |                         | Name                  | Slideshow Statistics | 5                   |             |       |        |            |
| C         | ) Test                         |       |                  |         |                        |                         |                       |                      |                     |             |       |        |            |
| C         | ງ Qualtrics Study 🍙            | •     |                  |         | Note: The pos          | ition of stimuli cannot | be changed when using | test plan or stimuli | blocks              | Delete      | Clone |        |            |
| C         | ) Studie Soest FEA Online 🍙    |       |                  |         |                        |                         | U                     | Indo Upda            | te                  |             |       |        |            |

- "Batch editor": ermöglicht Randomisierung der einzelnen Stimuli
  - Klick "Plus"-Icon: "Add new block"
    - Gruppierung von Paaren oder Blöcken möglich (e.g. Aufgabenfolie 1 mit Stimulusfolie 1 paaren)
    - Innerhalb des Blocks sollte die Position fixiert "fixed" sein, damit beispielsweise die Aufgabenfolie immer vor der Stimulusfolie angezeigt wird
    - Speichern und Wiederholen für alle Paare und Gruppierungen, die inkludiert werden sollen

| 🔵 Batch I | Editor    |        |                |                |                         |                      |                            |                     |                     |        | o x   |
|-----------|-----------|--------|----------------|----------------|-------------------------|----------------------|----------------------------|---------------------|---------------------|--------|-------|
|           |           | Name   | Exposure (sec) | Manual Advance | Position Fixed          | Track Mouse          | Record Webcam              | Description         |                     |        |       |
|           | ж<br>,    | Intro  | 3000           |                | $\checkmark$            |                      |                            |                     |                     |        |       |
|           |           | Task-1 | 3000           |                | $\checkmark$            |                      |                            |                     |                     |        |       |
|           | Ĥ         | Pic-1  | 6              |                | $\checkmark$            |                      |                            |                     |                     |        |       |
|           |           | Task-2 | 3000           |                | $\checkmark$            |                      |                            |                     |                     |        |       |
|           |           | Pic-2  | 6              |                | $\leq$                  |                      |                            |                     |                     |        |       |
|           |           | Task-3 | 3000           |                | $\checkmark$            |                      |                            |                     |                     |        |       |
|           |           | Pic-3  | 6              |                | $\checkmark$            |                      |                            |                     |                     |        |       |
|           | -12-<br>- | Task-4 | 3000           |                | $\mathbf{V}$            |                      |                            |                     |                     |        |       |
|           | 140       | Pic-4  | 6              |                | $\checkmark$            |                      |                            |                     |                     |        |       |
|           |           |        |                |                |                         |                      |                            |                     |                     |        |       |
|           |           |        | Blocks         |                |                         |                      |                            |                     | Runnable Slideshows |        |       |
| Name      |           |        |                |                |                         |                      | NameSlidesh                | ow statistics       |                     |        |       |
| Add New   | Block     | ) (-)  |                |                | Note: The position of s | timuli cannot be cha | inged when using test plar | n or stimuli blocks |                     | Delete | Clone |

•Anschließend Paare auswählen und Einstellung "fixed position" de-selektieren, um Paare untereinander zu randomisieren

Checkbox
"Use blocks as runnable slideshow" muss ausgewählt sein, um Bearbeitung abzuspeichern

![](_page_30_Figure_3.jpeg)

- Kreieren pseudorandomisierter Sequenzen:
  - Auswählen von Paaren
  - Klick "Add new block"
  - Klick "Fixed Position" für alle Items
  - Klick "Use Block as runnable slideshow"
  - Speichern

![](_page_31_Figure_7.jpeg)

- Wenn Bearbeitung beendet: Klick "Exit"
  - Die Hauptseite zeigt nun die verschiedenen Blöcke auf der linken und die Runnable Slideshows auf der rechten Seite an
- Um eine grafische Repräsentation der Sequenz zu öffnen: Klick auf beliebige Runnable Slideshow und Klick Icon "View Block" (drittes Icon in der unteren linken Ecke)
  - Klick "Shuffle" um zu sehen wie die Slideshows auf individueller Versuchspersonenbasis randomisiert werden

|                   |               | Name   | Exposure (sec) | Manual Advance | Position Fixed | Track Mouse | Record Webcam                                                 | Description |                                                                                |    |  |
|-------------------|---------------|--------|----------------|----------------|----------------|-------------|---------------------------------------------------------------|-------------|--------------------------------------------------------------------------------|----|--|
|                   |               | Intro  | 3000           | $\checkmark$   | $\checkmark$   |             |                                                               |             |                                                                                |    |  |
|                   |               | Task-1 | 3000           |                | ×              |             |                                                               |             |                                                                                |    |  |
| )                 | ÷             | Pic-1  | 6              |                | ×              |             |                                                               |             |                                                                                |    |  |
| ן                 | -             | Task-2 | 3000           | $\checkmark$   | $\checkmark$   |             |                                                               |             |                                                                                |    |  |
|                   | ģ             | Pic-2  | 6              |                | $\checkmark$   |             |                                                               |             |                                                                                |    |  |
|                   |               | Task-3 | 3000           | $\checkmark$   | $\checkmark$   |             |                                                               |             |                                                                                |    |  |
| כ                 | ù             | Pic-3  | 6              |                | $\checkmark$   |             |                                                               |             |                                                                                |    |  |
| נ                 | -25-          | Task-4 | 3000           | $\checkmark$   | $\checkmark$   |             |                                                               |             |                                                                                |    |  |
| ן                 | Real Property | Pic-4  | 6              |                | $\checkmark$   |             |                                                               |             |                                                                                |    |  |
|                   |               |        |                |                |                |             |                                                               |             |                                                                                |    |  |
|                   |               |        |                |                |                |             |                                                               |             |                                                                                |    |  |
|                   |               |        | Blocks         | 4              |                |             |                                                               |             | Runnable Slidesho                                                              | ws |  |
|                   | Na            | ume    | Blocks         | 4              |                |             | Name                                                          |             | Runnable Slideshov<br>Slideshow Statistics                                     | ws |  |
| ir-1              | Na            | ime    | Blocks         | 1              |                |             | Name<br>Seq-1-2-3-4                                           | Not         | Runnable Slideshov<br>Slideshow Statistics<br>Executed                         | ws |  |
| r-1<br>r-2        | Na            | ame    | Blocks         | 1              |                |             | Name<br>Seq-1-2-3-4<br>Seq-1-MotionRandomize<br>Sen-2-3-4-1   | Not<br>Not  | Runnable Slideshov<br>Slideshow Statistics<br>Executed<br>Executed<br>Executed | ws |  |
| r-1<br>r-2<br>r-3 | Na            | ime    | Blocks         |                |                |             | Name<br>Seq-1-2-3-4<br>Seq-1-iMotionsRandomize<br>Seq-2-3-4-1 | Not<br>Not  | Runnable Slideshov<br>Slideshow Statistics<br>Executed<br>Executed<br>Executed | ws |  |

## 8) Neue:n Teilnehmer:in hinzufügen

#### Neue:n Teilnehmer:in hinzufügen

• Klick "Add Participant" (blauer Icon in der oberen rechten Ecke neben "Respondents")

| File       Preferences       Total Help       Support         Image: Image: Ima                                                                                |
|----------------------------------------------------------------------------------------------------|
| Image: Studie Lüneburg       Studie Lüneburg       Image: Studie Lüneburg       Image: Studie Lüneburg         Studie Lüneburg       Studie Lüneburg       Desktop study       Online study         Studie Lüneburg       Studie Lüneburg       Image: Studie Lüneburg       Image: Studie Lüneburg         Studie Lüneburg       Studie Lüneburg       Online study       Image: Studie Lüneburg       Image: Studie Lüneburg         Studie Lüneburg       Studie Lüneburg       Online study       Image: Studie Lüneburg       Image: Studie Lüneburg         Studie Lüneburg       Studie Lüneburg       Online study       Image: Studie Lüneburg       Image: Studie Lüneburg         Studie Lüneburg       Studie Lüneburg       Online study       Image: Studie Lüneburg       Image: Studie Lüneburg       Image: Studie Lüneburg         Studie Lüneburg       Studie Lüneburg       Online study       Image: Studie Lüneburg       Image: Studie Lüneburg       Image: Studie Lüneburg         Studie Lüneburg       Studie Lüneburg       Image: Studie Lüneburg       Image: Studie Lüneburg       Image: Studie Lüneburg       Image: Studie Lüneburg       Image: Studie Lüneburg         Study 18-05-22 11h f6m       Study 18-05-22 11h f6m       Studie Lüneburg       Image: Studie Lüneburg       Image: Studie Lüneburg         Study 18-05-22 11h f6m       Study 18-05-22 11h f6m       Study                                                                                                    |
| LIBRARY STUDY SETTINGS SENSORS LIVE MARKERS EXPORT RECORDED DATA LATENCY SETTINGS RESPONDENTS (0) + Add Respondent to Study (CitHe)   Date (newest first)     Studie Lüneburg_Copy 19   Studie Lüneburg   Studie Lüneburg   Boskap study   Online study   Name   Studie Lüneburg   Ressolution   Width Z256   X Height   33.6   Churge study   Stimuli Order   Randomize stimuli except for the locked stimuli   Stimuli Bocks   Stimuli Bocks   Stimuli Bocks                                                                                                    |
| Image: Indexest first) ✓   Image: Indexest first) ✓                                                                                                    |
| Studie Lüneburg_Copy 19     Studie Lüneburg     Online study     Online study     Desktop study        Desktop study        Desktop study        Desktop study        Desktop study        Desktop study        Desktop study        Desktop study           Desktop study              Desktop study                 Desktop study                 Desktop study                                                                                                    |
| Image: Studie Lüneburg       Studie Lüneburg         Image: Studie Lüneburg       Resolution         Vidth 2256       x Height         Image: Study 18-05-22 11h16m       Study 18-05-22 10h46m         Image: Study 18-05-22 10h46m       Stimuli Blocks                                                                                                    |
| Studie Luheburg       Resolution         Width       2256       x Height       1504       Image: Control of the stimuli and the stimuli and stimuli and the stimuli and stimuli and the                                                                                                   |
| ▲ □ St. Pölten Web Images       Display Size       27° (16.9) ▲       Distance       70 cm         → Bright       33.6 cm       Width       59.8 cm         → St. Pölten Web Images-1       Stimuli Order       Randomize stimuli except for the locked stimuli       59.8 cm         □ Study 18-05-22 11h16m       ● Order stimuli as displayed in the stimuli navigator       Load stimuli order from a test plan-       Browse         □ Study 18-05-22 10h46m       Stimuli Blocks       Stimuli Blocks       Stimuli blocks       Browse                                                                                                    |
| St. Pölten Web Images-1       Stimuli Order       Randomize stimuli except for the locked stimuli         Study 18-05-22 11h16m       Order stimuli as displayed in the stimuli navigator         Load stimuli order from a test plan         Study 18-05-22 10h46m         Study 18-05-22 10h46m                                                                                                    |
| Study 18-05-22 10h46m     Study 18-05-22 10h46m     Study 18-05-2 |
| Study 18-05-22 10h46m Stimuli Blocks                                                                                                    |
| Stimuli Blocks                                                                                                    |
| Z Enable     ☐ Auto select block to run                                                                                                    |
| Study 16-05-22 13h55m     Description     Created by:<br>Purpose:                                                                                                    |
| Test                                                                                                    |
| C Qualtrics Study 🕎                                                                                                    |
| D Studie Soest FEA Online 🏠                                                                                                    |

#### Neue:n Teilnehmer:in hinzufügen

- Versuchspersonen-Fenster mit individuellen Einstellungen (e.g. Name) erscheint
  - Formular ausfüllen
- Zur Datenerhebung ausgewählte VP im rechten Bildschirmrand anklicken und Klick "Start Recording"
  - Auswahl des Stimulusblocks, der VP pr
    äsentiert werden soll
  - Wenn Durchführung beendet: Aufgenommene Daten für die Stimulusfolien und einzelnen Pages werden in dem Tab "Recorded Data" dargestellt
    - Prozentanzeige indiziert, den prozentualen Anteil analysierter Frames
      - Um alle Frames zu analysieren und das Post-Processing der Affectiva zu beginnen, Klick "Post-Process"

![](_page_35_Picture_8.jpeg)

#### Neue:n Teilnehmer:in hinzufügen

- Versuchspersonen-Fenster mit individuellen Einstellungen (e.g. Name) erscheint
  - Formular ausfüllen
- Zur Datenerhebung ausgewählte VP im rechten Bildschirmrand anklicken und Klick "Start Recording"
  - Auswahl des Stimulusblocks, der VP präsentiert werden soll
  - Wenn Durchführung beendet: Aufgenommene Daten für die Stimulusfolien und einzelnen Pages werden in dem Tab "Recorded Data" dargestellt
    - Prozentanzeige indiziert, den prozentualen Anteil analysierter Frames
      - Um alle Frames zu analysieren und das Post-Processing der Affectiva zu beginnen, Klick "Post-Process"

![](_page_36_Picture_8.jpeg)

9) Output

#### Output

- Wenn Datenerhebung abgeschlossen: Analyse der (grundlegenden) Emotions- und Gemütszustände mittels Affectiva AFFDEX
- Output: Unterschiedliche Matrizes mit jeweiligen Emotionen und Zuständen
  - Beispiele: Verwirrung, Valent, Engagement aber auch Gesichtsausdrücke wie Aufmerksamkeit, gehobene Augenbrauen etc.
- Darstellung positiver Valenz durch positive Werte und negativer Valenz durch negative Werte
- 0 bedeutet das keine Aktivität vermerkt werden konnte, Werte über 0 indizieren Aktivität (je höher die Werte, desto mehr Aktivität)

![](_page_38_Figure_6.jpeg)

10) Post-Processing

#### Post-Processing

- Be- und Verarbeitung der Datenerhebung nachdem diese vollendet ist
- Zur Aufnahme zurückkommen: Klick auf gewünschte Slide (Infofolie, Stimulus, etc.)
  - Rechtsklick auf VP-Video
  - Facebox auswählen
    - Durch Auswählen von Facebox wird das Post-Processing auf eine bestimmte Region limitiert (und e.g. unerwünschte Gesichter im Hintergrund werden nicht mit in die Datenanalyse einbezogen)
      - Facebox auswählen aber optional und keine Pflicht, lediglich Empfehlung wenn angebracht
  - Alle neuen Daten (background jobs/tasks) zu finden unter "Background Job" Liste in der unteren rechten Ecke des Bildschirms

![](_page_40_Picture_8.jpeg)

11) Datenanalyse

#### Datenanalyse

- Sobald VP-Icon grün leuchtet: aktive Datenerhebung stattgefunden und Datenset kreiert
  - Ab hier für die gesamte Studie keine Veränderung oder Bearbeitung der Einstellungen oder Stimuli mehr möglich
    - Dies ist ein Sicherheitsfeature, welches gewährleisten soll, dass alle VP unter den selben Konditionen getestet werden.
- Falls man doch Studieneinstellungen ändern möchte:
  - Klick Studie, Klick "Clone" um Studie zu Kopieren
  - Einstellungen können nun in der Studienkopie geändert werden
  - Ursprüngliche Datenerhebung der Originalstudie geht hierbei nicht verloren

![](_page_42_Picture_8.jpeg)

#### Datenanalyse

- Sobald Datenerhebung abgeschlossen ist, kann das Datenset analysiert werden
- Zur Analyse:
  - In der linken Bildschirmspalte "Library" mit der Maus über die gewünschte Studie hovern und Klick "Analyse" oder Rechtsklick auf Studie und Klick "Add Analysis"

![](_page_43_Picture_4.jpeg)

#### Datenanalyse

- Reguläre Datensätze können zu binären Datensätzen umgewandelt werden
  - Alle Datenpunkte unter dem definierten Threshold werden in eine 0 umgewandelt und alle Datenpunkte über dem Threshold in eine 1 (1 bedeutet also, dass signifikante emotionale Aktivität gemessen wurde)
- Klicke auf die Analyse und dann "Open Analysis"
   -> "Replay" öffnet sich
- Um zu den individuellen Wiedergaben zurückzukehren:
  - Klick "Signals" Icon auf der linken Seite der Sidebar, um die Thresholds anzeigen zu lassen
- Klick "Aggregate" um die Daten von mehreren VP zu häufen und somit die binären Scores der gewählten VP zusammenzufassen

| prais X<br>Internet 1 and 12<br>and Land Manitur<br>prime Land Manitur<br>prime Land Manitur<br>(Line Manitur<br>prime Land Manitur<br>(Line Manitur<br>(Line                                                                                                    | Notificality -                                                                                                    |  | Designs 10  |
|----------------------------------------------------------------------------------------------------|----------------------------------------------------------------------------------------------------|--|-------------|
| Maximi (14 12)<br>mi Lind Monitor<br>prime Lind Monitor<br>(14 12)<br>mer (14)<br>mer (14)<br>(14 12)<br>mer (14)<br>(14 12)<br>(14 12)<br>(                                                                                                    |                                                                                                    |  | Oution 10   |
| an Load Monitor<br>prime (and Monitor                                                                                                    | Try.                                                                                                    |  | Oution 10   |
| en Lipel Montor<br>pres (Mi)<br>mar (Mi)<br>mar |                                                                                                    |  | Out on 10   |
| prime Lind Monitor 014 (2)<br>mer (345)<br>there (345)<br>there (347) (2)<br>there (347) (2)<br>there (347) (2)<br>(347) (2)<br>(347) (                                                                                                    |                                                                                                    |  | Out on 2    |
| 1000 2010<br>1000 001 12 <sup>4</sup><br>101 01 12 <sup>4</sup><br>1000 01 12<br>100 01 12<br>100 01 12<br>100 01 12<br>100 01 12<br>1000000<br>100 01 12<br>1000000<br>1000000<br>1000000<br>1000000<br>1000000<br>1000000<br>1000000<br>1000000<br>1000000<br>100000<br>1000000<br>1000000<br>10000000<br>10000000<br>10000000<br>10000000<br>10000000<br>100000000                                                                                                    | 10 March 10 March 10 |  | Orders 3    |
| Nacional Sector 2011 2011 2011 2011 2011 2011 2011 201                                                                                                    | 10 March 10 March 10 |  | Ordoni II   |
| 11 01 01 07<br>110 01 07 07<br>10 01 07 07<br>10 01 07<br>10 01 07<br>10 00<br>10 00<br>100                                                                                                    | 10<br>hy                                                                                                    |  | Out on 1    |
| time of 12<br>time of 12<br>till till the time of 12<br>Marcin (Denner DE) 107 ECU                                                                                                    | lo.<br>Ing                                                                                                    |  | Out on 1    |
| Nerve (Nerve OC) HIT COL                                                                                                    | 19<br>19                                                                                                    |  | Del co. 1   |
| DA DA DA DA DA DA DA DA DA DA DA DA DA D                                                                                                    |                                                                                                    |  | Challon 1   |
| Metrics (Immun 28) 497 1021                                                                                                    | lag                                                                                                    |  |             |
| Metrics (Summer DK) 807 ECU                                                                                                    |                                                                                                    |  | 1.000 000 0 |
|                                                                                                    |                                                                                                    |  | _           |
| (1) Myletics (Department (De) 1007 (E(3)). Therein                                                                                                    |                                                                                                    |  | -           |
| Hand Rate Streemer 200 (8814 622)                                                                                                    |                                                                                                    |  |             |
| CO Page Tale Disease DIG 36. 1/7 87                                                                                                    |                                                                                                    |  |             |
| and the second second se                                                                                                    |                                                                                                    |  |             |
| Merciny (Thereine ArtSch 2015)                                                                                                    |                                                                                                    |  |             |
| of Metros (America Arconoste)                                                                                                    |                                                                                                    |  |             |
| UK Prostold and                                                                                                    | Dyscheided ograf ny                                                                                                    |  | -2000       |
| WOX Needed and Dee                                                                                                    |                                                                                                    |  |             |
|                                                                                                    |                                                                                                    |  | 8.          |
| All Provide and All and All an                                                                                                    |                                                                                                    |  | 1.0         |
| Aver 1                                                                                                    |                                                                                                    |  | 14          |
| Tadies.                                                                                                    |                                                                                                    |  |             |
| Degari                                                                                                    |                                                                                                    |  |             |
| ay                                                                                                    |                                                                                                    |  |             |

12) Segmentation

#### Segmentation (Settings)

![](_page_46_Figure_1.jpeg)

#### Segmentation (Criteria)

|                                                                                                    | Motions (Test)<br>a Preferences Tools Help, Support                                                                                                    | - ð X                                                                                                    |
|----------------------------------------------------------------------------------------------------|----------------------------------------------------------------------------------------------------|----------------------------------------------------------------------------------------------------|
| Klick "Segmentation Criteria" und Auswahl der gewünschten VP, dessen Daten in Analyse<br>einbezogen werden sollen | instructions<br>instructions<br>in | Ruhe<br>2 /8 22 8                                                                                                    |
|                                                                                                    | LIBRARY (+C) SEGMENTATION SETTINGS SEGMENTATION CRITERIA SIGNAL PROCE                                                                                                    | SING SELECT STIMULI RESPONDENTS (15) + A                                                                                                    |
|                                                                                                    | ↓↑     Date (newest first)     ✓       Gender     BOTH                                                                                                    | Name V X                                                                                                    |
|                                                                                                    | du∠_classes_Walking Li∛<br>Age from 0 × Age to 100                                                                                                    | <ul> <li>Anonymous 26-02</li> <li>Anonymous 26-02</li> </ul>                                                                                      |
|                                                                                                    | Control asses_shimmer_America'va_va Block Group All groups                                                                                                    |                                                                                                    |
|                                                                                                    | eco study     Advanced Segmentation     Advanced Segmentation                                                                                                    | <ul> <li>Anonymous 26-02</li> <li>Anonymous 27-02-</li> </ul>                                                                                     |
|                                                                                                    | C e01 TG3 Automotive                                                                                                    | <ul> <li>☑ ☐ (i) Allohymous 27-02</li> <li>☑ A (ii) Anonymous 27-02</li> </ul>                                                                    |
|                                                                                                    | Criteria · Equal                                                                                                    | <ul> <li>✓ Add</li> <li>✓ Add</li> <li>✓ Add</li> <li>✓ Add</li> <li>✓ Add</li> <li>✓ Add</li> <li>✓ Add</li> <li>✓ Add</li> <li>✓ Add</li> </ul> |
|                                                                                                    |                                                                                                    | <ul> <li>☑ A (0) Anonymous 27-02</li> <li>☑ A (0) Anonymous 27-02</li> </ul>                                                                      |
|                                                                                                    | 0 d01 Enobio Alpha Block                                                                                                    | ○ Anonymous 27-02                                                                                                    |
|                                                                                                    | Media(90sVideo)_ET_FEA_GSR_ECG                                                                                                    | <ul> <li>☑ Anonymous 27-02</li> <li>☑ A 0 Anonymous 27-02</li> </ul>                                                                              |
|                                                                                                    | 兴 Analysis                                                                                                    |                                                                                                    |
|                                                                                                    | O) ECC Applyin                                                                                                    | Cancer Next Anonymous 27-02                                                                                                    |

13) Signal Processing

#### Signal Processing

![](_page_49_Picture_1.jpeg)

### 14) Daten exportieren

#### Daten Exportieren

- Um Datensatz zu exportieren:
  - Klick "Export" auf der rechten Seite des Streifens am unteren Bildschirmende in der Analyse
  - Klick "R Processing" um die AFFDEX Metrix zu exportieren
  - Falls kein Interesse einer Separation der Daten in zeitlich kurze oder lange Intervalle besteht: Definition des Time Treshold als 0
    - Auf diesem Wege werden die Anzahl der Vorkommen der Emotionsmessung angezeigt, unabhängig davon, wie lang sie waren
  - Klick "Export individual Files" um einen CSV-File zu erhalten, der in Excel geöffnet werden kann
    - Optional aber empfohlen: Einstellung in Excel: "Separate scores by comma"
- Für die individuellen Rohdaten der Affectiva-Daten der VP:
  - Klick "Export"
  - Klick "Built in Processing"
  - Klick "Sensor Data"
  - Jetzt kann jede beliebige VP/Stimuli/AFFDEX Datensatz/Datenkanäle zum Exportieren ausgewählt werden

![](_page_51_Figure_13.jpeg)

15) Annotationen

#### Annotationen

- Sollte eine Veränderung jeglicher Art am Stimulus ٠ vorgenommen werden wollen:
  - Klick "Recorded Data"
  - Öffne Stimulus als Wiedergabe (mit jedem • Stimulus möglich)
  - Klick Icon Nummer 5 (kleiner blauer Stift) für ٠ Annotationen
    - Erlaubt es sowohl Daten für das gesamte Experiment als auch Daten für die spezifizierte Annotation zu erheben 🔅

പ്പ

Ħ

클

|

ſ→

- Kreieren von automatischen • Annotationen möglich, welche dann als Schablone auf alle VP des Experiments angewendet werden können
  - Hierfür: Klick Icon mit der blauen Person in der oberen linken Ecke unter der Überschrift "Annotations"
  - Wähle "Automatic" um es auf • alle VP anzuwenden

![](_page_53_Picture_9.jpeg)